## Social Unlock script installation guide (SocialUp)

SocialUp is a Laravel-based platform that allows users to create social blocking links. These links require visitors to perform specific actions on social network profiles to unlock the desired content, such as download links, audiobooks, MP3 files or videos.

**Step #1.** Unzip the files that are in the zip file that was downloaded from the CodeCanyon platform and upload files to the server.

**Step #2.** After you have uploaded the files to your server, you must execute the following command in your **SSH console** to install the application dependencies. (Remember that you must have COMPOSER installed on your server)

- composer update
- composer install

| ort links, large c                             | ommuniti                 |
|------------------------------------------------|--------------------------|
| Shorten links and gain subscribers, followers, | kes, etc. with Socialup! |
| Create your link                               |                          |
| Step Text                                      |                          |
| Subscribe                                      | ~                        |
| Step URL                                       |                          |
| https://                                       |                          |
| Remove Step Add Step                           |                          |
| Target URL                                     |                          |
| https://                                       |                          |
|                                                |                          |
| Create Link                                    |                          |
|                                                | ,                        |

If everything went well, you should have a screen like the following in your browser.

**Step #3.** Also remember that you must have a database created and that you must update the database name in the **.env** file at the root of the project.

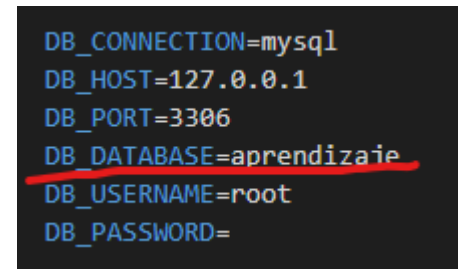

**Step #4.** Now you go back to your SSH command console and run the migration of your Laravel application. This is to create the database structure of the application. (In the same way we are going to include the database file in the application zip file)

- php artisan migrate

After completing the migration, something like this should appear in the console.

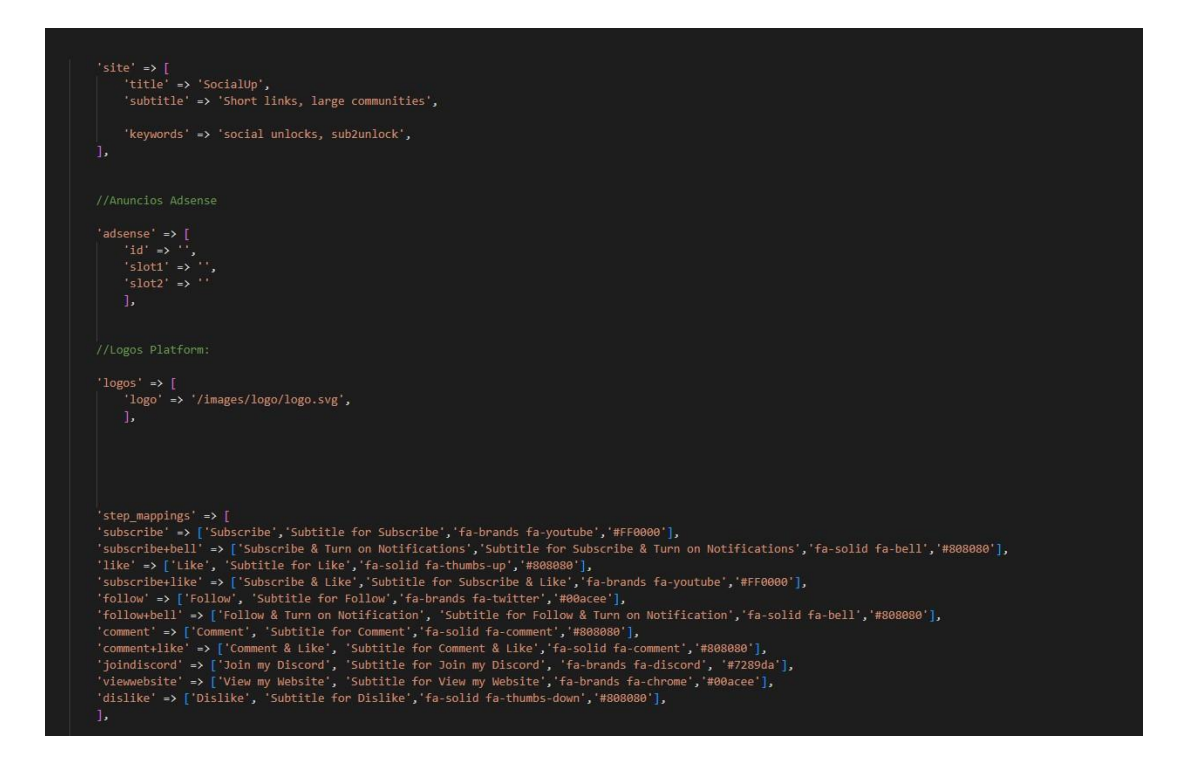

| INFO Running migrations.                                 |      |      |
|----------------------------------------------------------|------|------|
| 2014_10_12_000000_create_users_table                     | 5ms  | DONE |
| 2014_10_12_100000_create_password_reset_tokens_table     | 2ms  | DONE |
| 2019_08_19_000000_create_failed_jobs_table               | 5ms  | DONE |
| 2019_12_14_000001_create_personal_access_tokens_table 11 | Oms  | DONE |
| 2024_03_25_204941_create_mains_table                     | 2ms  | DONE |
| 2024_03_26_122016_create_links_table                     | 2ms  | DONE |
| 2024_03_26_123938_create_steps_table 1                   | .1ms | DONE |

Ready, your application with this should be working perfectly.

## To customize the name, description, Google AdSense ads and logo of the application you must go to the following project directory.

Root app folder - config (folder) - custom.php